## COMO SALVAR O TCC EM PDF/A

Atualizado em 19/12/2022.

## No Word

- 1) Clique em "Salvar como"
- 2) escolha o locar em que deseja salvar
- 3) Tipo: defina PDF
- 4) Clique em "opções",
- 5) selecione "Compatível com PDF/A"
- 6) salve
- 7) Salvar

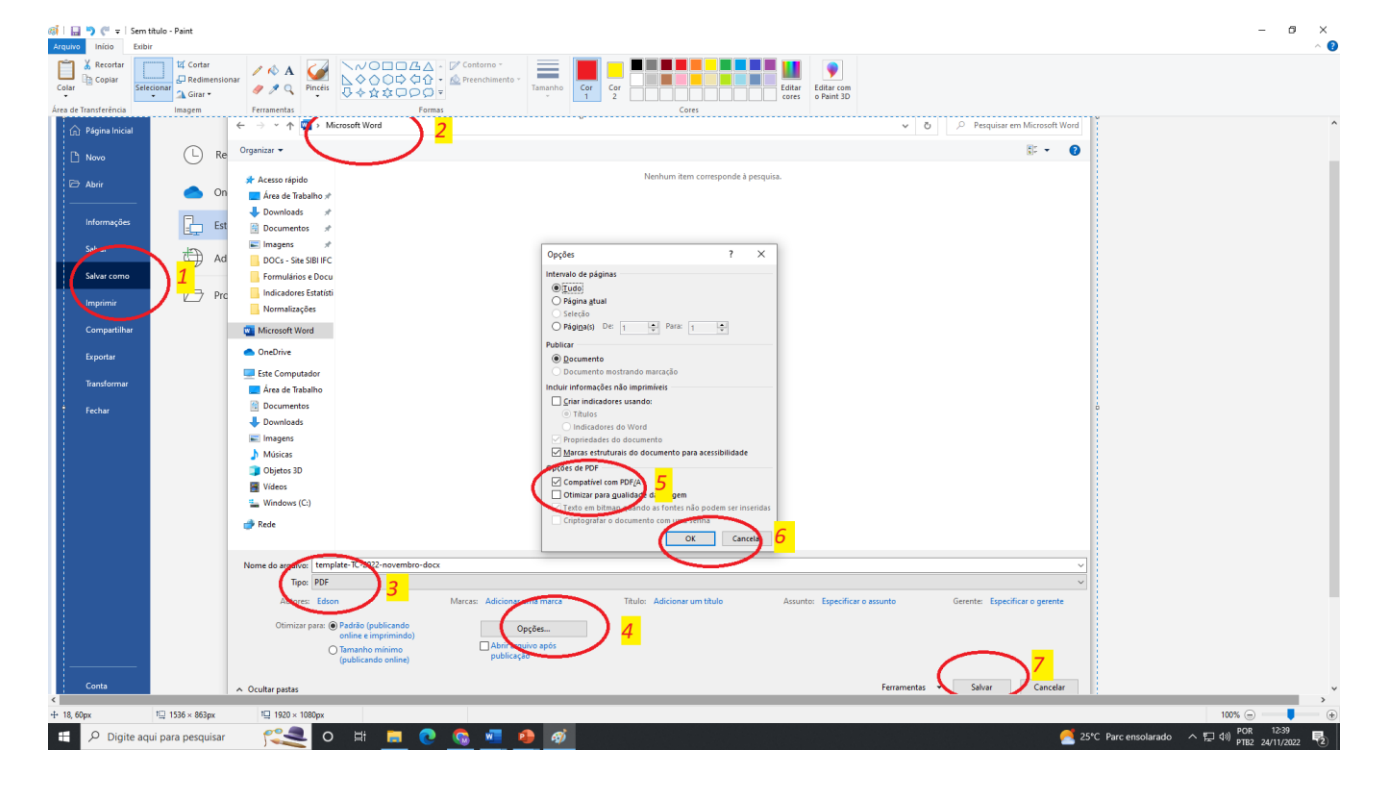

## No LibreOffice

- 1) Clique em Arquivo
- 2) Selecione Exportar > exportar em PDF
- 3) Selecionar PDF/A
- 4) Salvar
- 5) Exportar

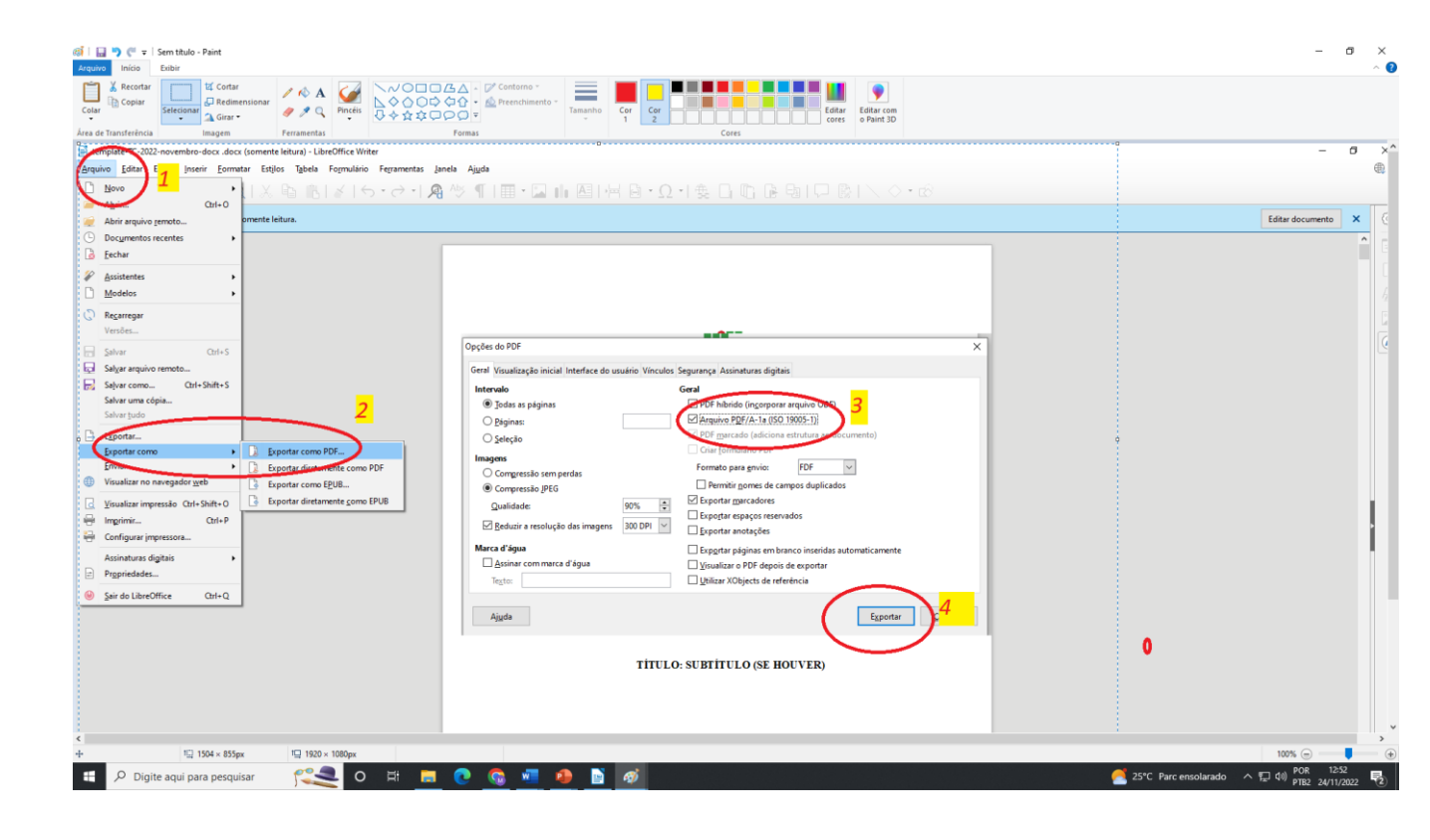

## Na Internet

- 1) Baixe o arquivo do Word, LibreOffice ou outro, em formato PDF
- 2) Abra o link a seguir no seu navegador web: <u>https://tools.pdf24.org/pt/pdf-para-pdfa</u>
- 3) Clique no botão "Escolher os arquivos" e selecione o seu arquivo PDF
- 4) Espere o arquivo carregar e então clique no botão "Converter"
- 5) Após a conclusão clique no botão "Download", será baixado a versão PDF/A

|                                                                                                    | 🞇 Converter PDF para PDF/A - rápic 🗙 🕂 |                                      |                                                                    |                          | ~ - o ×                     |
|----------------------------------------------------------------------------------------------------|----------------------------------------|--------------------------------------|--------------------------------------------------------------------|--------------------------|-----------------------------|
| <complex-block></complex-block>                                                                                                    | ← → C   tools.pdf24.org/pt/pdf-p       | ara-pdfa                             |                                                                    |                          | 6 G 🗠 🖈 🖬 😩 S               |
|                                                                                                    |                                        | PRES ( T )                           | 50                                                                 |                          | ×                           |
| <image/>                                                                                                    |                                        | PDF24 IOOIS III Todas as ferramentas | ())                                                                | <b>2 5 =</b>             |                             |
| <complex-block><complex-block></complex-block></complex-block>                                                                                                    |                                        |                                      |                                                                    |                          |                             |
| <complex-block><complex-block><complex-block></complex-block></complex-block></complex-block>                                                                                                    |                                        | c                                    | onverter PDF para PDF/A                                            |                          |                             |
|                                                                                                    |                                        | Converta                             | arquivos PDF para PDF/A de forma rápida, fácil e online            |                          |                             |
| <complex-block></complex-block>                                                                                                    |                                        |                                      | √ Gratuito  √ Online  √ Sem limites                                |                          |                             |
|                                                                                                    |                                        | 00                                   |                                                                    | Baixe a versão Desktop 🗷 |                             |
| <pre>intermediation intermediation i</pre>                                                                                                    |                                        | 3°                                   | Escolher os arquivos                                               |                          |                             |
|                                                                                                    |                                        |                                      | ou solte arquivos aqui                                             |                          |                             |
| <complex-block></complex-block>                                                                                                    |                                        |                                      | Ao usar esta função, você aceita nossos termos de uso              |                          |                             |
|                                                                                                    |                                        | 🥑 🌟 4,9 (248 votos)                  |                                                                    | < 1 🕀                    |                             |
|                                                                                                    |                                        | 1                                    |                                                                    |                          |                             |
| <complex-block></complex-block>                                                                                                    |                                        | ÷                                    | Publicidade<br>Anúncios Google                                     |                          |                             |
| <complex-block></complex-block>                                                                                                    |                                        |                                      | Enviar comentários Anúncio? Por quê? ()                            |                          |                             |
| <complex-block><complex-block><complex-block><complex-block><complex-block><complex-block><complex-block></complex-block></complex-block></complex-block></complex-block></complex-block></complex-block></complex-block>                                                                                                    |                                        |                                      |                                                                    |                          |                             |
| <complex-block><complex-block></complex-block></complex-block>                                                                                                    |                                        |                                      |                                                                    |                          |                             |
| Informação ~<br>Perguntas er espontas ~<br>Concerto for portifica ~ e entre ~                                                                                                    |                                        |                                      |                                                                    |                          |                             |
| <page-header><complex-block></complex-block></page-header>                                                                                                    |                                        |                                      | Informação 🗸                                                       |                          |                             |
|                                                                                                    |                                        |                                      | Perguntas e respostas 🗸                                            |                          |                             |
|                                                                                                    |                                        |                                      |                                                                    |                          |                             |
|                                                                                                    |                                        |                                      | Por favor, avalie nossa ferramenta 🗸                               |                          | 2111 Mublada 쇼 8 dv (전 1258 |
| <complex-block>C C C C De bouddedegripped pas and C De boudde de la line</complex-block>                                                                                                    | Converter PDF para PDF/A - rápic × +   |                                      |                                                                    |                          | ✓ — Ø ×                     |
| <page-header></page-header>                                                                                                    | ← → C  i tools.pdf24.org/pt/pdf-p      | ara-pdfa                             |                                                                    |                          | G G 🖻 🖈 🖨 🚨 😫               |
| <page-header></page-header>                                                                                                    |                                        |                                      |                                                                    |                          | 20                          |
| <image/>                                                                                                    |                                        | PDF24 Tools III Todas as ferramentas | ( ````````````````````````````````                                 |                          |                             |
| <pre> Particular PDF part PDF part particular particular particula</pre>                                                                                                    |                                        |                                      |                                                                    |                          |                             |
| Converta arquivos PDF para PDF/A de forma rápida, fácil e online<br><pre></pre>                                                                                                    |                                        | с                                    | onverter PDF para PDF/A                                            |                          |                             |
| Gratuito 4 online 4 Sem limites                                                                                                    |                                        | Converta                             | arquivos PDF para PDF/A de forma rápida, fácil e online            |                          |                             |
| e more de la constant de la constant                                                                                                    |                                        |                                      | $\checkmark$ Gratuito $\checkmark$ Online $\checkmark$ Sem limites |                          |                             |
| e market and a final data of the final data of the final data of t                                                                                                    |                                        |                                      | . =                                                                |                          |                             |
| stringer<br>Series<br>Stringer<br>Stringer |                                        |                                      |                                                                    |                          |                             |
| e e e e e e e e e e e e e e e e e e e                                                                                                    |                                        |                                      |                                                                    |                          |                             |
| Setrinaged                                                                                                    |                                        |                                      |                                                                    |                          |                             |
| Image: State of the state of the state of the                                                                                                    |                                        |                                      | Shrinand                                                           |                          |                             |
| Converter<br>Paticiaee<br>Anúncios Google<br>Envier comunitários Anúncio? Por qué? ①<br>Informação ~                                                                                                    |                                        | 0 -                                  | Saurnapur                                                          |                          |                             |
| Converter<br>Faititaes<br>* Anúncios Google<br>Erviar comentários Anúncio? Por quê? ()<br>Informação ~                                                                                                    |                                        |                                      |                                                                    | <<br>(世)                 |                             |
| Paticiaes<br>Anúncios Google<br>Enviár comentários Anúncio? Por qu8? ()<br>Informação ~                                                                                                    |                                        |                                      | Converter                                                          |                          |                             |
| Anúncios Google<br>Enviar comentários Anúncio? Por qué? ①<br>Informação ~                                                                                                    |                                        | -                                    | Publicidate                                                        |                          |                             |
| Enviar conventiários Anúncio? Por quê? ()<br>Informação ~                                                                                                    |                                        |                                      |                                                                    |                          |                             |
|                                                                                                    |                                        | <del>~</del>                         | Anuncios Google                                                    |                          |                             |
|                                                                                                    |                                        | ÷                                    | Anúncios Google<br>Enviar comentários Anúncio? Por quê? ①          |                          |                             |
|                                                                                                    |                                        |                                      | Anuncios Google<br>Enviar comentários Anúncio? Por quê? (1)        |                          |                             |
|                                                                                                    |                                        | ¢                                    | Anuncios Google Enviar comentários Anúncio? Por quê? ①             |                          |                             |
|                                                                                                    |                                        | ÷                                    | Anuncios Google Enviar comentários Anúncio? Por quê? ①             |                          |                             |
| 🚛 🔑 Digite aqui para pesquisar 🔍 🎹 🕐 C Hi 🔌 🔜 🖹 💗 😍 🧐 🎽 📲 🏘                                                                                                    |                                        | ¢                                    | Informação ~                                                       |                          |                             |